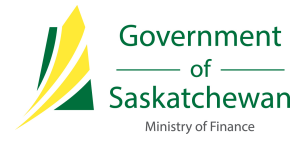

# Saskatchewan eTax Services (SETS) – Sign Up Guide

The following pages outline the steps required to create your Registered User account in SETS. Your Registered User account can be independently maintained and updated within SETS.

Once your account is created, you will need to link to your respective Tax Client Entity as either an Administrator or Authorized User. There is guidance available on these steps by visiting <u>SETS Learning</u>.

In order to create a SETS account:

1. Click on "Sign Up" from the SETS homepage

Click <u>here</u> to access the SETS homepage, then navigate to the "Sign Up" button.

| Home                                                                                                    |
|----------------------------------------------------------------------------------------------------|
| Member Sign In                                                                                                    |
| User ID                                                                                                    |
| Please Enter User ID                                                                                                    |
| Password                                                                                                    |
| Password                                                                                                    |
| Sign In                                                                                                    |
| Forgot User ID? Forgot password?                                                                                                    |
| Sign Up                                                                                                    |
| Don't have an account yet? Sign up now<br>for:<br>• Efficient filing and payment<br>• Convenience and ease of use<br>• Secure, self-managed access |

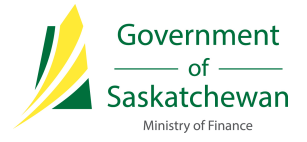

# 2. Review and accept the Terms of Use

In order to create an account, each User must agree to the SETS Terms of Use. Please review the Terms of Use, select the checkbox stating you agree to the Terms, and select the "I'm not a robot" checkbox validation. Once completed, click "Next" to continue.

| 1/2 Saskatchewan                                                                                                    | Saskatchewan eTax Services                                                                                                    | Tax Info   Global Help                                                                              |
|----------------------------------------------------------------------------------------------------|----------------------------------------------------------------------------------------------------|----------------------------------------------------------------------------------------------------|
| GOVERNMENT OF SASKATCHEWAN                                                                                                    |                                                                                                    | Search SETS Q                                                                                       |
| Home                                                                                                    |                                                                                                    |                                                                                                    |
| Businesses / Register for Secure Services                                                                                                    |                                                                                                    |                                                                                                    |
| Register for Secure Services @                                                                                                    |                                                                                                    |                                                                                                    |
| Welcome to SETS! In order to begin your reg                                                                                                    | gistration, please review and accept the Terms of Use, then click Ne                                                                                                    | ext.                                                                                                |
|                                                                                                    |                                                                                                    | * indicates required field                                                                          |
| Saskatchewan eTax Services (SETS) Terms of Use                                                                                                    |                                                                                                    |                                                                                                    |
| <ul> <li>b. If that appointment is based on you holding a ce</li> <li>c. If that appointment is based on you holding a ce</li> <li>suspended or cancelled.</li> </ul> | ertain position (for example, as that other individual's employee or agent for tax purposes),<br>ertain qualification (for example, as a registered tax agent), you must currently hold that qu | , you must currently hold that position.                                                            |
| Modification or Termination of Service<br>The Ministry reserves the right at any time to modify, discon                                                               | ntinue, suspend or terminate access to SETS and to modify these TOU without notice. It is r                                                                                                    | recommended that you review these Terms on a                                                        |
| Acceptance of Terms of Use                                                                                                    |                                                                                                    |                                                                                                    |
| You may accept and agree to these IOU of SEIS on behalf of<br>these TOU, that you have the authority to agree to these TO<br>conditions contained in this TOU.        | if a business, organization, agency or yourself by checking "I Agree" below. By checking the<br>10 on behalf of your business, organization, agency or yourself. Before you check the "I Agr    | : "I Agree" Box below you affirm that you have read<br>ee" box, please carefully read the terms and |
| * I agree to the above Terms of Use                                                                                                    |                                                                                                    |                                                                                                    |
|                                                                                                    | · I'm not a robot                                                                                                    |                                                                                                    |

Cancel

Next

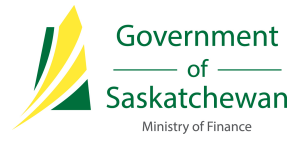

# 3. Enter your account details for your new SETS profile

Enter your User information to create your profile. Fields marked with an \* are required. Once completed, click "Next" to continue. Please note this information can be updated and maintained within your Registered User account after registration.

| 1/ Saskatche                             | wan                     | Saskatchewan eTax Services |                        | Tax Info   Global Hel |             |                |
|------------------------------------------|-------------------------|----------------------------|------------------------|-----------------------|-------------|----------------|
| GOVERNMENT OF SA                         | SKATCHEWAN              |                            |                        |                       | Search SETS | Q              |
| Home                                     |                         |                            |                        |                       |             |                |
| Businesses / Register for Secure Service | s                       |                            |                        |                       |             |                |
| Register for Secure                      | Services 🛛              |                            |                        |                       |             |                |
|                                          |                         |                            | Progress 0%            |                       |             |                |
| Please enter your conta                  | ct information below to | o create your SETS p       | rofile.                |                       |             |                |
|                                          |                         |                            |                        |                       | * indicates | required field |
| User Information                         |                         |                            |                        |                       |             |                |
| * First Name                             | First name              |                            | * Proposed User ID     |                       |             |                |
| * Last Name                              | Last name               |                            | * Daytime Country Code | CANADA (+1)           |             | T              |
| Position                                 |                         |                            | * Daytime Phone        | XXXX XXXX XXXXX       |             |                |
|                                          |                         |                            | Extension              |                       |             |                |
|                                          |                         |                            | Mobile Country Code    |                       |             | ¥              |
|                                          |                         |                            | Mobile Phone           |                       |             |                |
|                                          |                         |                            | * Email                | emailID@email.com     |             |                |
|                                          |                         |                            | * Confirm Email        | emailID@email.com     |             |                |
| Cancel                                   |                         |                            |                        |                       |             | Next           |

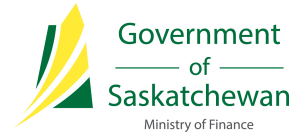

# 4. Complete the declaration and confirmation

Review the declaration to agree that the information provided is accurate and reflects who you are. Select "Yes" to confirm agreement and continue, or "No" if any updates or changes are required before confirming.

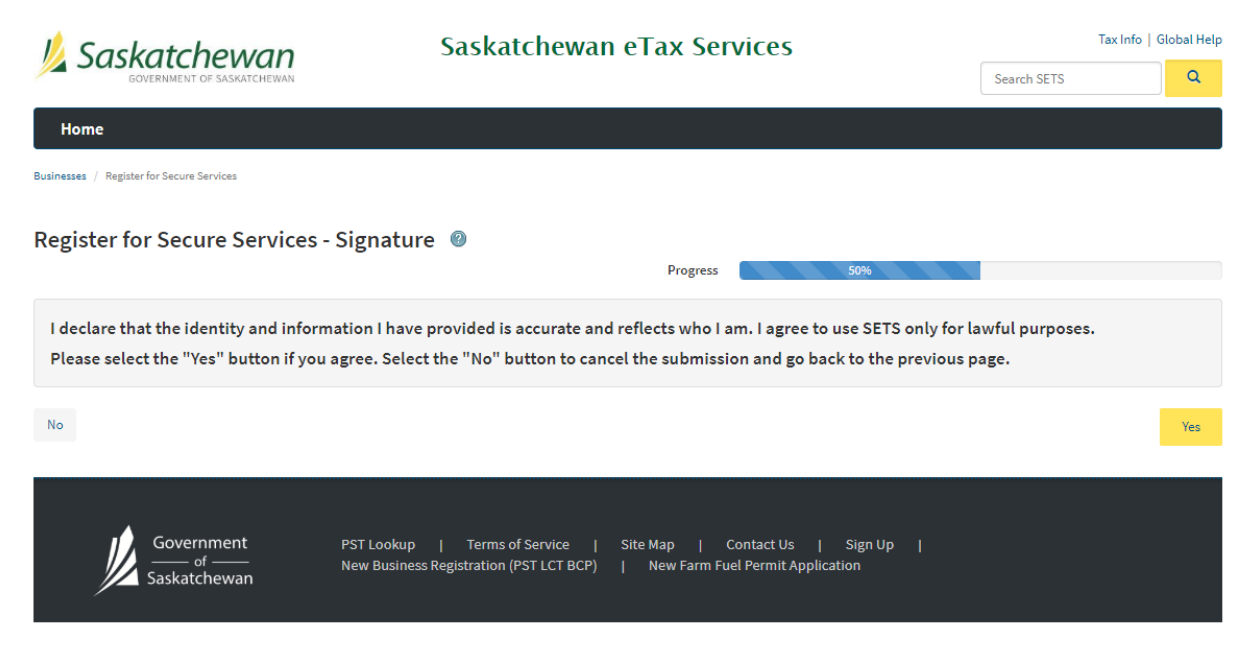

A Registration Confirmation will now be displayed confirming your registration was successful. An email with a temporary password\* will be sent to the email address provided in <u>step 3</u>.

\*The temporary password provided must be used within 24 hours. After 24 hours have passed, the password will expire and you will be prompted to contact the Ministry of Finance at 1-800-667-6102 for support to reset the temporary password.

| 📙 Saskatchewan                                                                                                    | Saskatchewan eTax Services                                                                                                    | Tax Info   Global He                                                                               |
|----------------------------------------------------------------------------------------------------|----------------------------------------------------------------------------------------------------|----------------------------------------------------------------------------------------------------|
| GOVERNMENT OF SASKATCHEWAN                                                                                                    |                                                                                                    | Search                                                                                             |
| Home                                                                                                    |                                                                                                    |                                                                                                    |
| Businesses / Register for Secure Services                                                                                       |                                                                                                    |                                                                                                    |
| Register for Secure Servic                                                                                                    | ces 🐵                                                                                                    |                                                                                                    |
|                                                                                                    | Progress                                                                                                    | 100%                                                                                               |
| Registration Confirmation<br>Your registration submission has been confirm<br>receiving an email shortly with instructions on h | Progress ned. Your confirmation number is TU00000000113. Please record this number for your records o how to log on and access secure information and services. If you do not receive an email within | 100%<br>r print this page from your browser. You will be<br>24 hours, please contact our Help Desk |

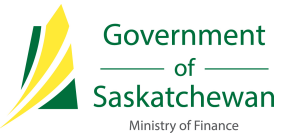

#### 5. Retrieve your temporary password from the confirmation email and login

From the email, click on the link to login. Enter the User ID created in  $\frac{\text{step 3}}{\text{step 3}}$  and the temporary password provided on the SETS homepage.

(Note: for security purposes, copying and pasting the temporary password is not available. Please manually type in the temporary password.)

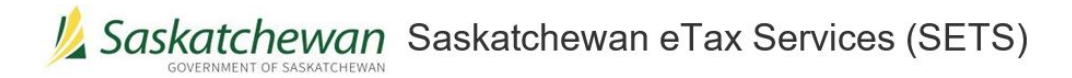

Thank you for registering as a User with Saskatchewan eTax Services (SETS).

Your registration confirmation number is TU00000001032

Your User ID is abcd!

Below is a temporary password that may be used once, up to 24 hours from when this email was sent. Upon logging in for the first time, you will be prompted to change your password.

2)n5t1Fu

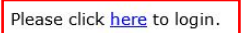

If you require further assistance, please Contact Us.

#### 6. Create your security questions

After logging in via your temporary password, you will be prompted to set three security questions for your account. These questions will be used to validate your identification should you need to reset a password, etc. Once completed, click "Save" to continue.

| Saskatchewan Saskatchewan eTax Services |                                         | ٦                            | Tax Info   Global Hel                   |                        |
|-----------------------------------------|-----------------------------------------|------------------------------|-----------------------------------------|------------------------|
| GOVERNMENT OF SASKATCHEWAN              |                                         |                              | Search SETS                             | Q                      |
| Home                                    |                                         |                              |                                         |                        |
|                                         |                                         |                              |                                         |                        |
| Enrolment - Security Questio            | ns 🐵                                    |                              |                                         |                        |
| Thank you for registering for SETS.     |                                         |                              |                                         |                        |
| As part of the sign up process, please  | select and answer 3 security question   | s below. These questions w   | vill be used for security verification. |                        |
|                                         |                                         |                              | * inc                                   | licates required field |
| * Security Question #1                  | T                                       | * Question #1 Answer         | Security Question #1 Answer             |                        |
| * Security Question #2                  | T                                       | * Question #2 Answer         | Security Question #2 Answer             |                        |
| * Security Question #3                  | ¥                                       | * Question #3 Answer         | Security Question #3 Answer             |                        |
|                                         |                                         |                              |                                         |                        |
|                                         |                                         |                              |                                         | Save                   |
|                                         |                                         |                              |                                         |                        |
|                                         |                                         |                              |                                         |                        |
| Government                              | <br>PST Lookup   Terms of Service   S   | ite Map   Contact Us         | Sign Up                                 |                        |
| Saskatchewan                            | New Business Registration (PST LCT BCP) | New Farm Fuel Permit Applica | ation                                   |                        |

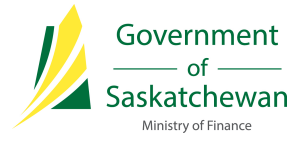

## 7. Change your password

You will now be prompted to create a new password. Your current password is the temporary password included in the email from <u>step 5</u>. Create a new password using the defined criteria and click "Save".

| 📙 Saskatchewan                                                                                                    | Saskatchewan eTax Services                                                                                                    | Tax Info   Global Help                 |
|----------------------------------------------------------------------------------------------------|----------------------------------------------------------------------------------------------------|----------------------------------------|
| GOVERNMENT OF SASKATCHEWAN                                                                                                    |                                                                                                    | Search SETS Q                          |
| Home                                                                                                    |                                                                                                    |                                        |
|                                                                                                    |                                                                                                    |                                        |
| ange Password 🛛 Ø                                                                                                    |                                                                                                    | * indicates required fie               |
| Thank you for registering for SETS. Ple<br>least 3 of the following:<br>• Uppercase (A-Z)<br>• Lowercase (a-z)<br>• Numbers (0-9)<br>• Special characters (such as # \$ ! @ | ase enter and confirm a new password below. New passwords must be at l                                                                      | least 8 characters long and contain at |
| * Current Password                                                                                                    |                                                                                                    |                                        |
|                                                                                                    |                                                                                                    |                                        |
| " New Password                                                                                                    |                                                                                                    |                                        |
| * Confirm New Password                                                                                                    |                                                                                                    |                                        |
|                                                                                                    |                                                                                                    | Save                                   |
|                                                                                                    |                                                                                                    |                                        |
|                                                                                                    |                                                                                                    |                                        |
| Government P                                                                                                    | ST Lookup   Terms of Service   Site Map   Contact Us   Sign Up<br>ew Business Registration (PST LCT BCP)   New Farm Fuel Permit Application |                                        |
| Saskatchewan                                                                                                    |                                                                                                    |                                        |

After clicking "Save", you will see a message stating the password has been saved (if your password does not meet the criteria, you will be prompted to try again).

| 📙 Saskatchewan                                                                                                    | Saskatchewan eTax Services                                                                                                    | Tax Info   Global He |          |
|----------------------------------------------------------------------------------------------------|----------------------------------------------------------------------------------------------------|----------------------|----------|
| GOVERNMENT OF SASKATCHEWAN                                                                                                    |                                                                                                    | Search SETS          | ٩        |
| Home                                                                                                    |                                                                                                    |                      |          |
| Change Password @<br>The password was changed successfully. Please se                                                                 | elect Continue to login with the new password.                                                                                                  |                      |          |
|                                                                                                    |                                                                                                    |                      | Continue |
| $ \underbrace{\int_{\operatorname{Government}}^{\operatorname{Government}} \operatorname{Government}_{\operatorname{Saskatchewan}}} $ | PST Lookup   Terms of Service   Site Map   Contact Us   Sign Up  <br>New Business Registration (PST LCT BCP)   New Farm Fuel Permit Application |                      |          |

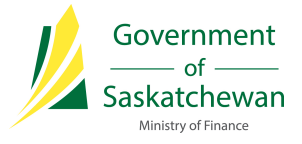

# 8. Sign in to your account

You may now sign in to your account using your User ID and new password.

| 1/2 Saskatchewan           | Saskatchewan eTax Services       | Tax Info   Global Help |
|----------------------------|----------------------------------|------------------------|
| GOVERNMENT OF SASKATCHEWAN |                                  | Search SETS Q          |
| Home                       |                                  |                        |
| Member Sign In             |                                  |                        |
|                            | Member Sign In                   |                        |
|                            | User ID                          |                        |
|                            | Please Enter User ID             |                        |
|                            | Password                         |                        |
|                            | Password                         |                        |
|                            | Sign In                          |                        |
|                            | Forgot User ID? Forgot password? |                        |

You have now successfully created a Registered User account on SETS! Thank you for following along.

The next screen you will see on SETS refers to setting up your account as an Administrator or Authorized User. For information and steps on these options, please refer to the Linking Entity/Administrator and Delegating Authorized Users training guides on <u>SETS Learning</u>.